# Navigating The New Siemens CT Software

A few hints to make QA easier

# Switching on

Power switch is located on a panel on side of gantry under flap

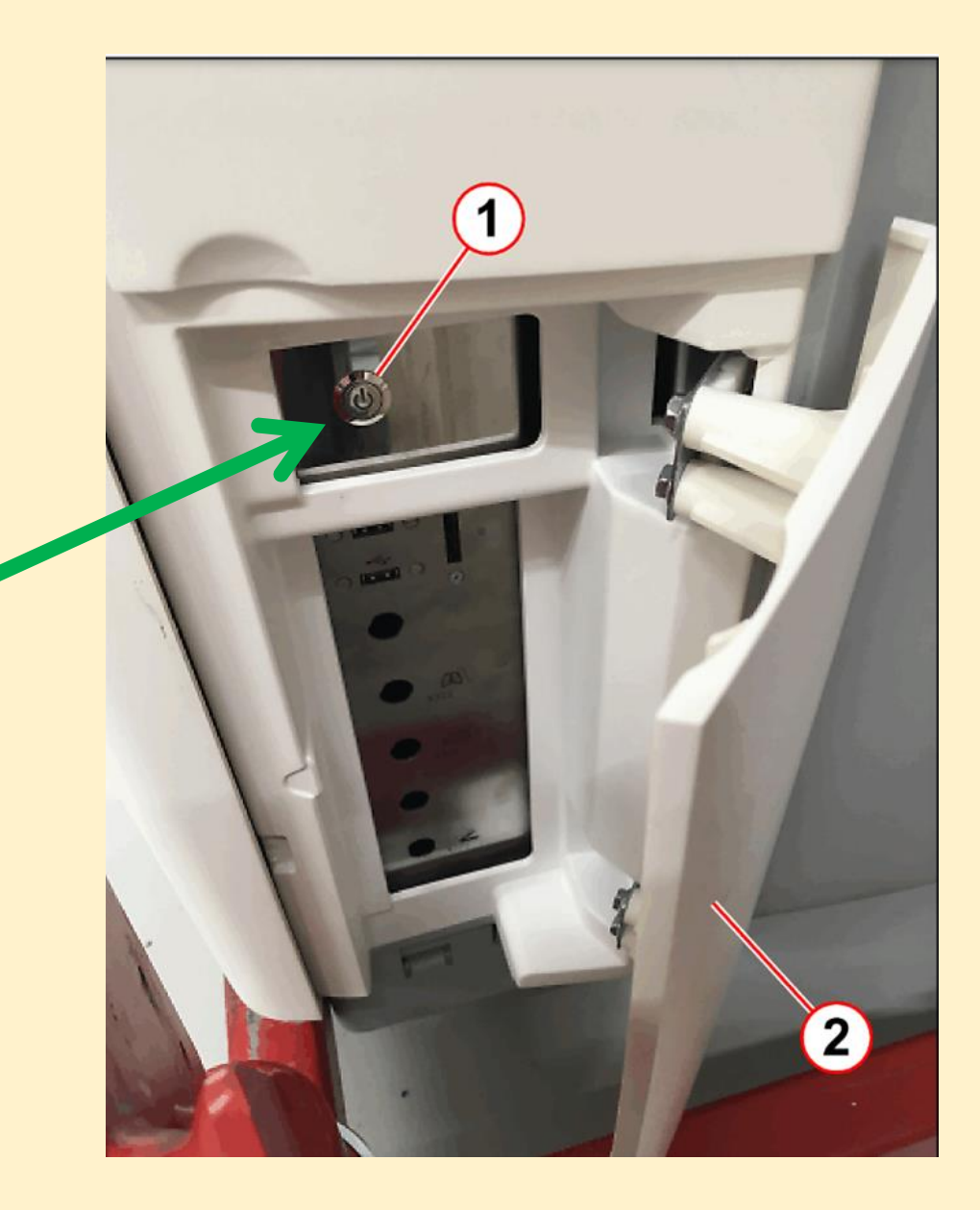

# **Starting With an Emergency Patient**

 Poly Trauma automatically selected

 Click protocol selection
 button to select appropriate protocol

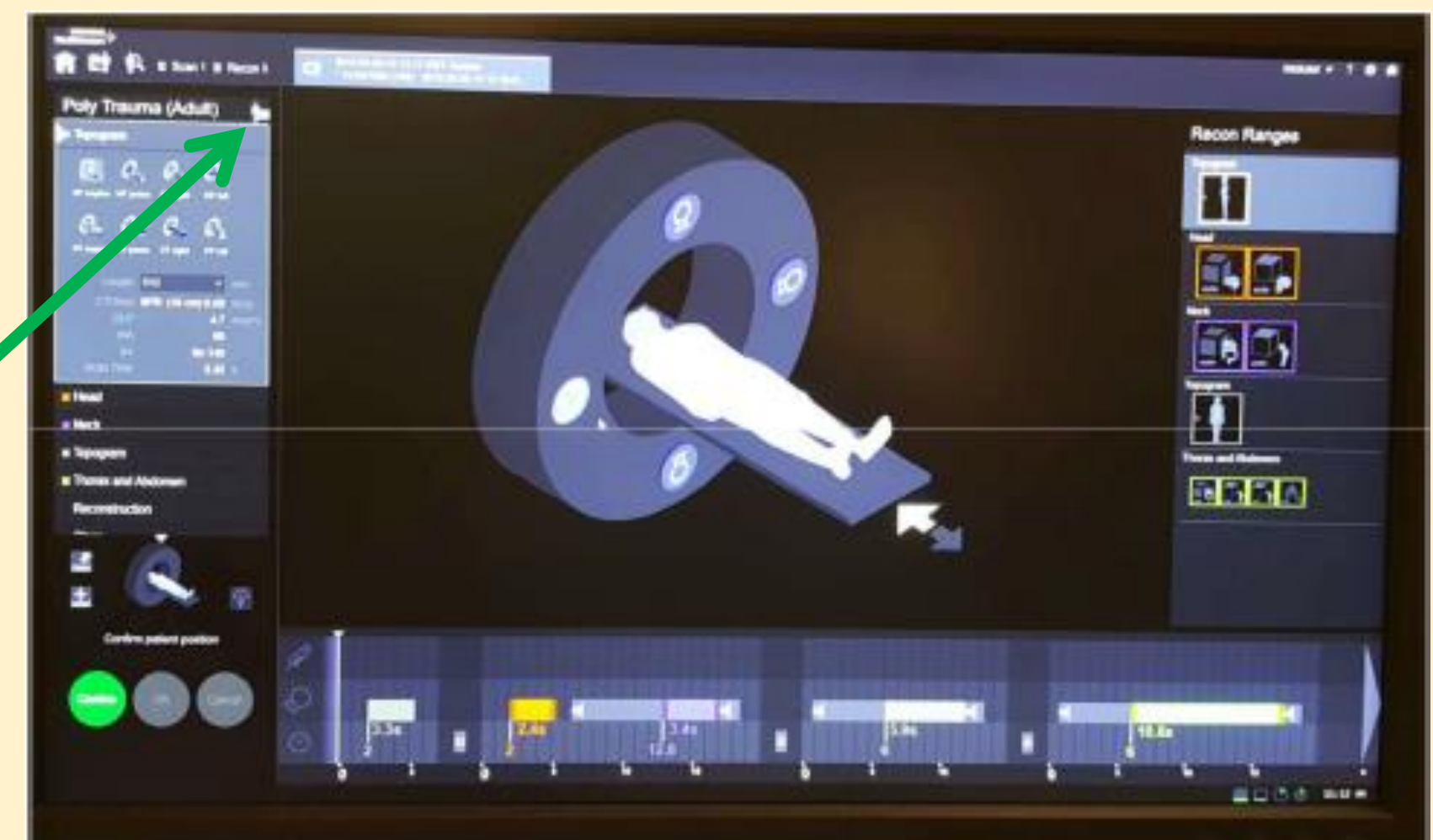

# Select protocol selection tab

| R E R startstent                 |                                                                                                    | -                          |                       |          |      |                  |                            |             |       |                    |                     |
|----------------------------------|----------------------------------------------------------------------------------------------------|----------------------------|-----------------------|----------|------|------------------|----------------------------|-------------|-------|--------------------|---------------------|
| Poly Treuma (Adult)              | C Passa New York                                                                                                    | - Personal States          |                       |          |      |                  |                            |             |       |                    |                     |
| 2.2                              | Poly Trauma Person December and States and States and S |                            |                       |          |      | terrer bereiter  | A Tennet Speechage, and CM |             |       | Indiates Languages |                     |
| > Teogram                        | ci <b>Basele</b>                                                                                                    | Germal Star                |                       | Trong    |      | Coving           |                            | Ten he      |       | Curto              |                     |
| 4 Nech                           | if becken                                                                                                    | Owned Roza                 | Trap System           | Pecer Ba |      | Pres Parts       |                            | Adv Testing |       | for some           | 640                 |
| Topogram     Thomas and Alebaman | Scanfflecon                                                                                                    | jc) i                      | ican Favorites        |          |      |                  | -                          |             |       |                    | Pecc                |
| Reconduction                     | Starfieco                                                                                                    |                            | Brant Mode            |          | -    | CTCReat (and all | -                          | I           | -     | Hat. Term<br>Mi    | She Talans<br>Josef |
| Cione                            | <ul> <li>Topografi</li> <li>Topografi</li> <li>Topografi</li> <li>Topografi</li> <li>Topografi</li> </ul>                                                                                                    |                            | Frankwood Tapohiston  | 56140    | . 40 | Sea (Manufalla)  | 1976                       | 8368        | -     |                    |                     |
|                                  | Head 500 HHD sag<br>Head 500 HHD sag<br>Head 500 HHD sat<br>Head 500 HHD sat                                                                                                    |                            | TerrelandMatter       |          |      |                  |                            | 64+D4       |       | 1.92               | 10                  |
|                                  | Alexit<br>March 5.00 Br45 Mag<br>March 5.00 Br40 an<br>March 5.00 Br40 on<br>Barch 5.00 Br40 on                                                                                                    |                            | Terralpieloiteres     | -        |      |                  |                            | Mets.       | 6.60  | 0.50               | 10                  |
|                                  | · Turoport                                                                                                    |                            | Narganong Touldartys  | 51.00    |      | BPN (BLORGERT    |                            | 8198        |       |                    |                     |
| Carden patient product           | Thread and Abdeman<br>Thread and Abdeman<br>Thread and Abdeman 5.00<br>Thread and Abdeman 5.00<br>Thread and Abdeman 5.00                                                                                                    | tetter<br>tetter<br>tetter | lastalys ykkeltidenen | 18       |      |                  |                            |             | 1.000 | 1.60               | -                   |

# **Protocol Selection**

- Search for protocol using the search bar or anatomical region selection
- Select desired
   protocol
- Click Replace
- Click OK

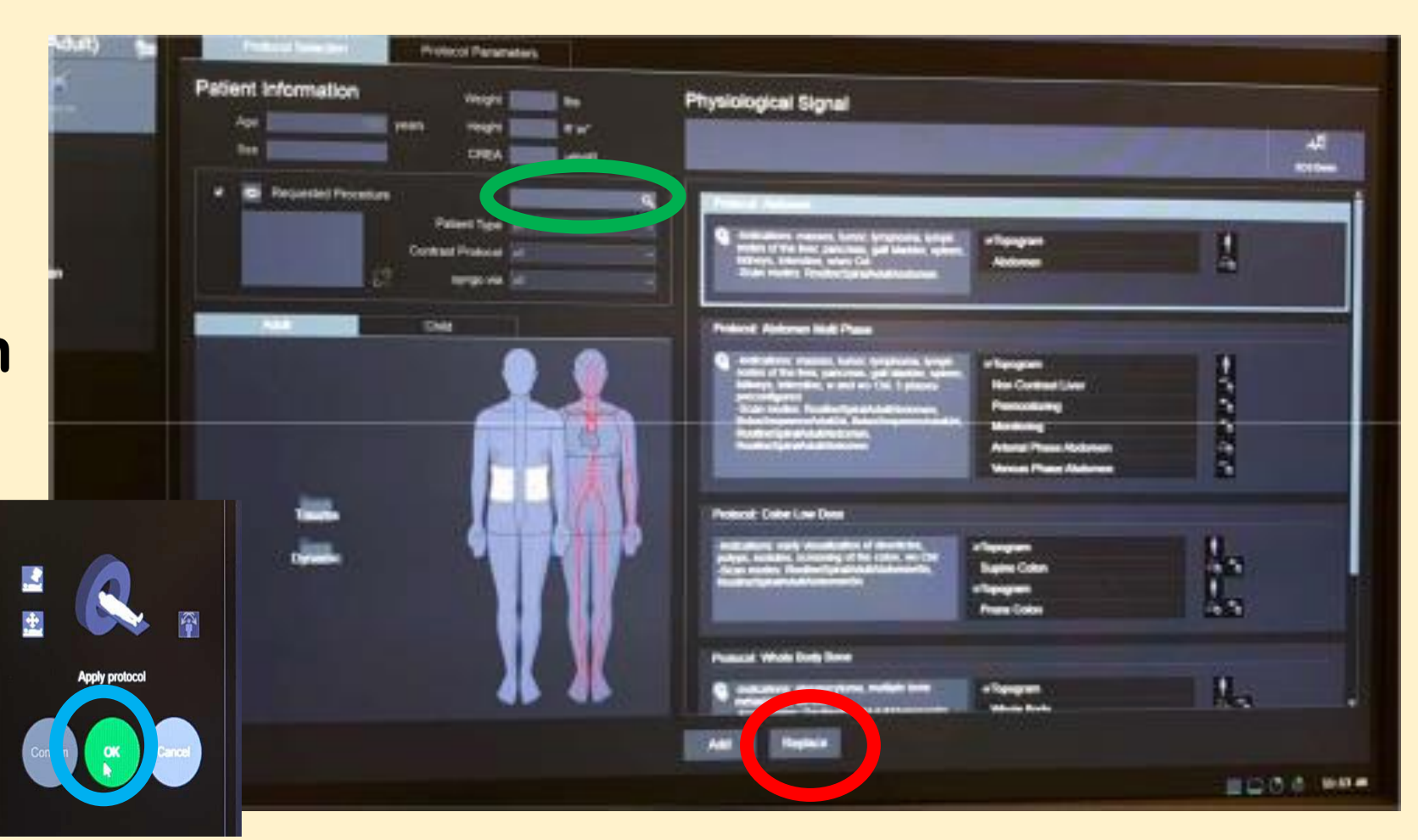

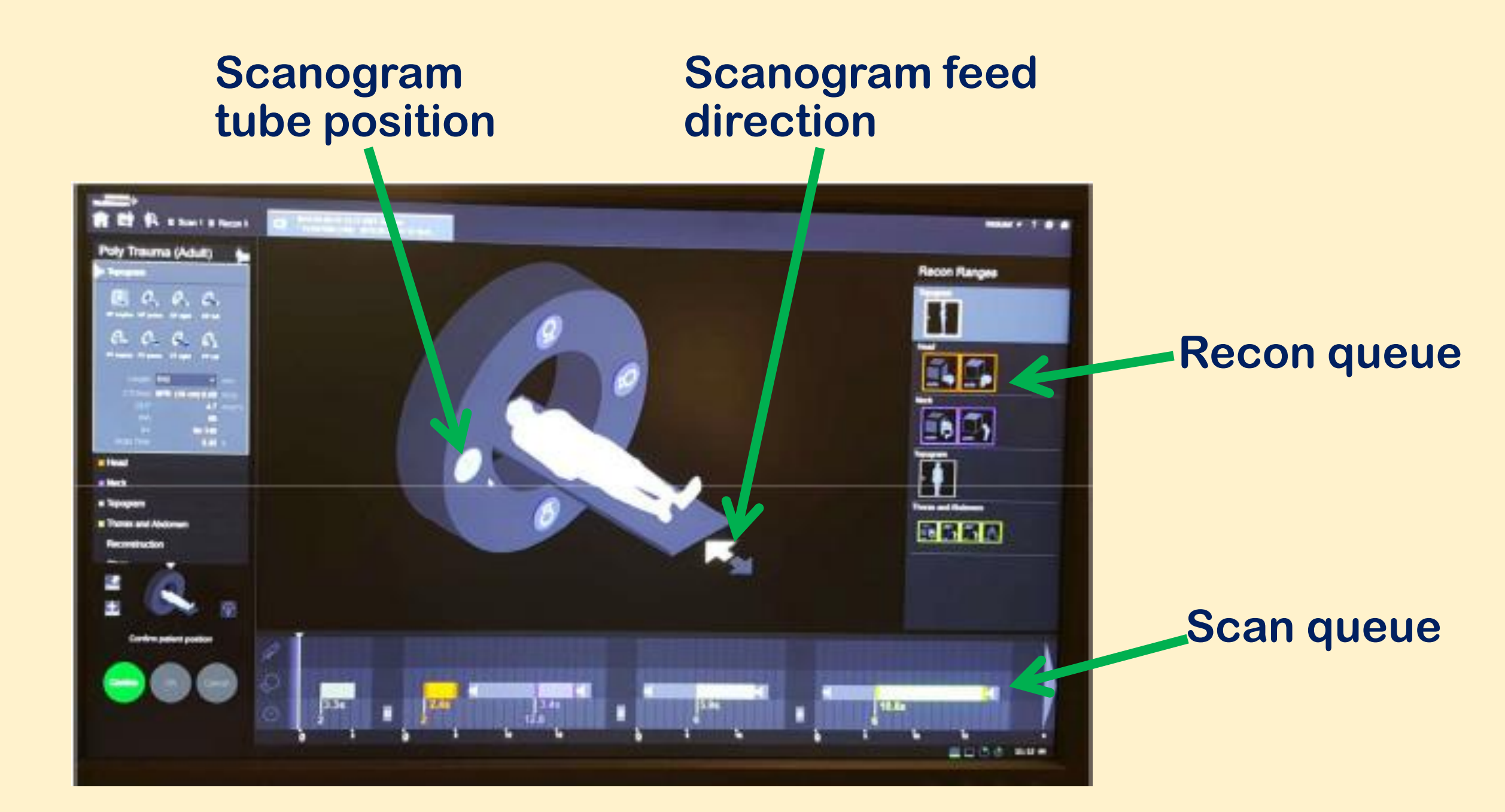

#### **Right click to show scan parameters**

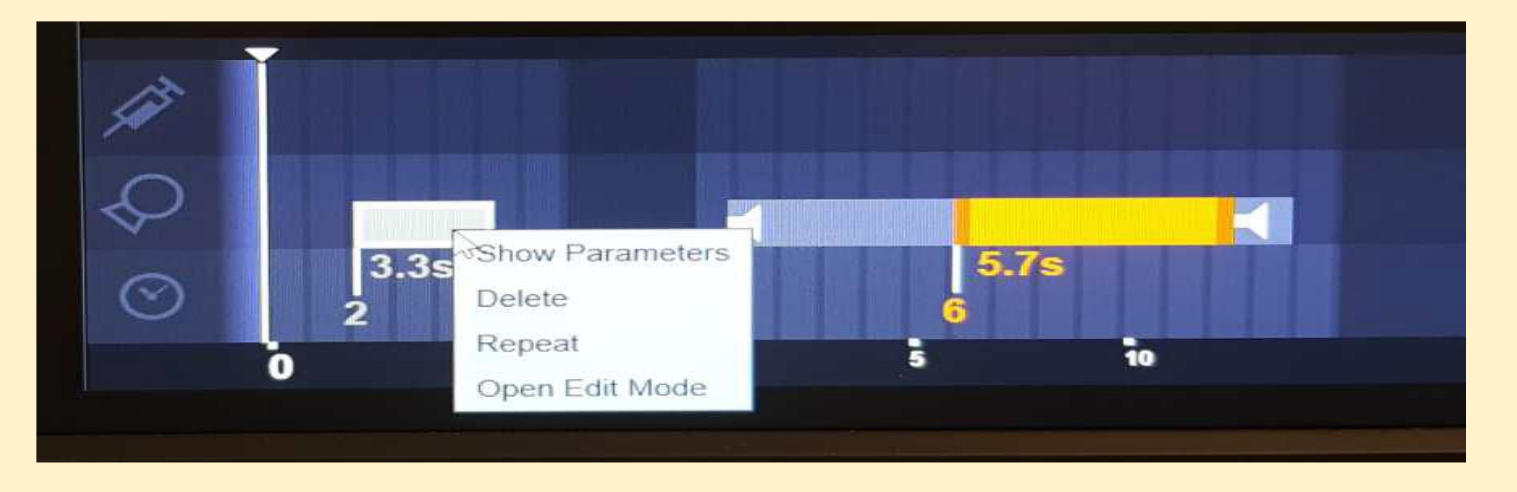

| <b>Sin Reale</b> | General Scan   Dose       | I   | Timing        | Co              | - <b>1</b>          | Phys  | io Scan          | l Contrast |
|------------------|---------------------------|-----|---------------|-----------------|---------------------|-------|------------------|------------|
| Scan/Recon       | Scan Mode                 | w   | CTDIvol [mGy] | DLP<br>[mGy*cm] | Acquisition<br>[mm] | Pilch | Rot. Time<br>[s] |            |
| Abdomen          | RoutineSpiralAdultAbdomen | 120 |               |                 | 64 x 0.6            | 0.80  | 0.50             |            |
|                  |                           |     |               |                 |                     | . 1   |                  |            |

#### **Setting up tips – scan parameters**

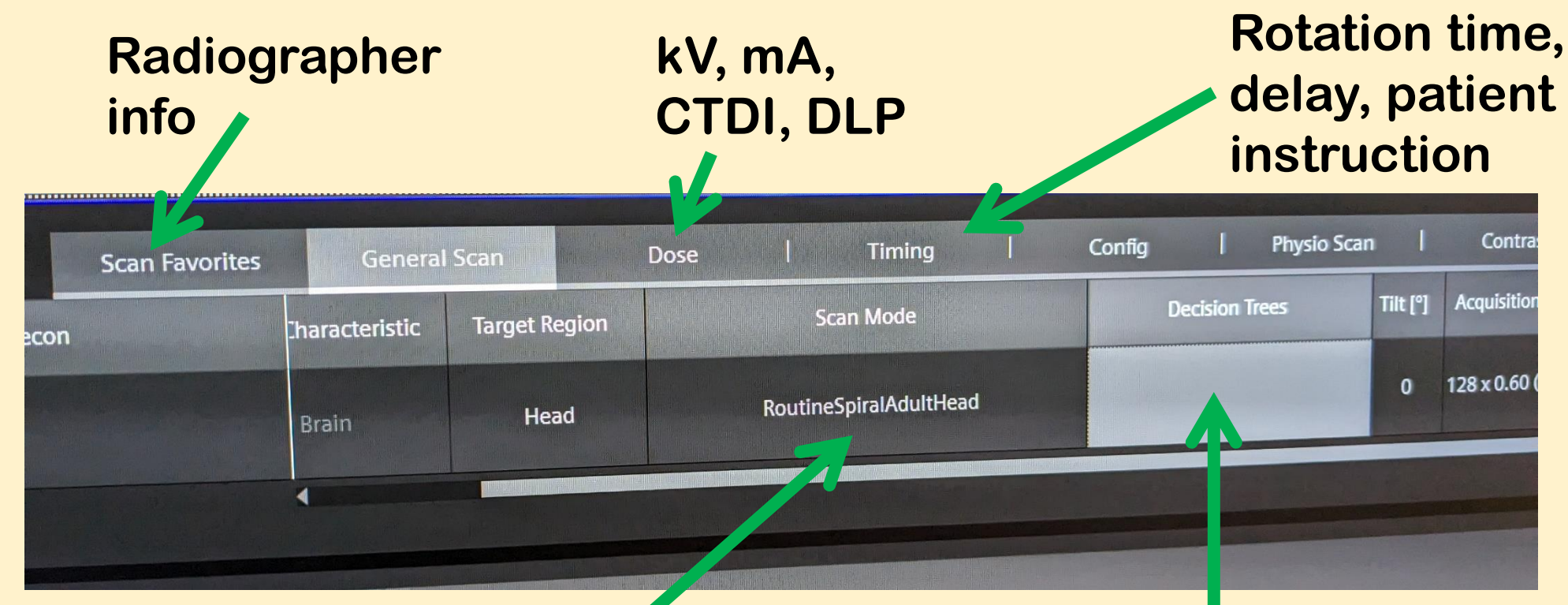

Generally greyed out or limited to spiral options when decision trees are selected Deselect all decision tree options to enable manual selections

#### **Right click to show recon parameters**

| Abdomen                     |                                   |
|-----------------------------|-----------------------------------|
| timestication of the second |                                   |
|                             |                                   |
| Abdomen                     |                                   |
| - Internet Parent           |                                   |
|                             | Show Parameters                   |
| Abdomen                     | Delete                            |
|                             | Repeat                            |
| - Manualitati Pinaing       | Copy All Recon Parameters         |
|                             | Copy Recon Volume Parameters      |
| Abdomen                     | Paste All Recon Parameters        |
|                             | Paste Recon Volume Parameters     |
|                             | Create Image with Reference Lines |
| Tools                       | Send to CT View&GO                |

# Setting up tips – recon parameters

| Recon Fa                 | avorites   General Recon   Im |
|--------------------------|-------------------------------|
| Scan/Recon               | Inline<br>Results             |
| Abdomen 5.00 Br40 S3 cor |                               |
| Abdomen 5.00 Br40 S3 sag | Porsuetor -                   |
| Abdomen 5.00 Br40 S3 ax  |                               |
|                          | Otientation Rule D            |
|                          |                               |

Select 'None' to reveal 'Fix Axial'

Turn 'Fix Axial' on

| 7                            | Recon Favori 🌮 | General Recon  | Recon&GO     | Image Impression | Recon Box Phys |
|------------------------------|----------------|----------------|--------------|------------------|----------------|
| Scan/Recon                   |                | Inline Results | Multi Recons | Fix Axial        |                |
| Non Contrast Brain 3.00 HrB6 |                | None           | None         | 11110m1111       |                |
|                              |                |                |              |                  |                |

#### **Finding cancel move**

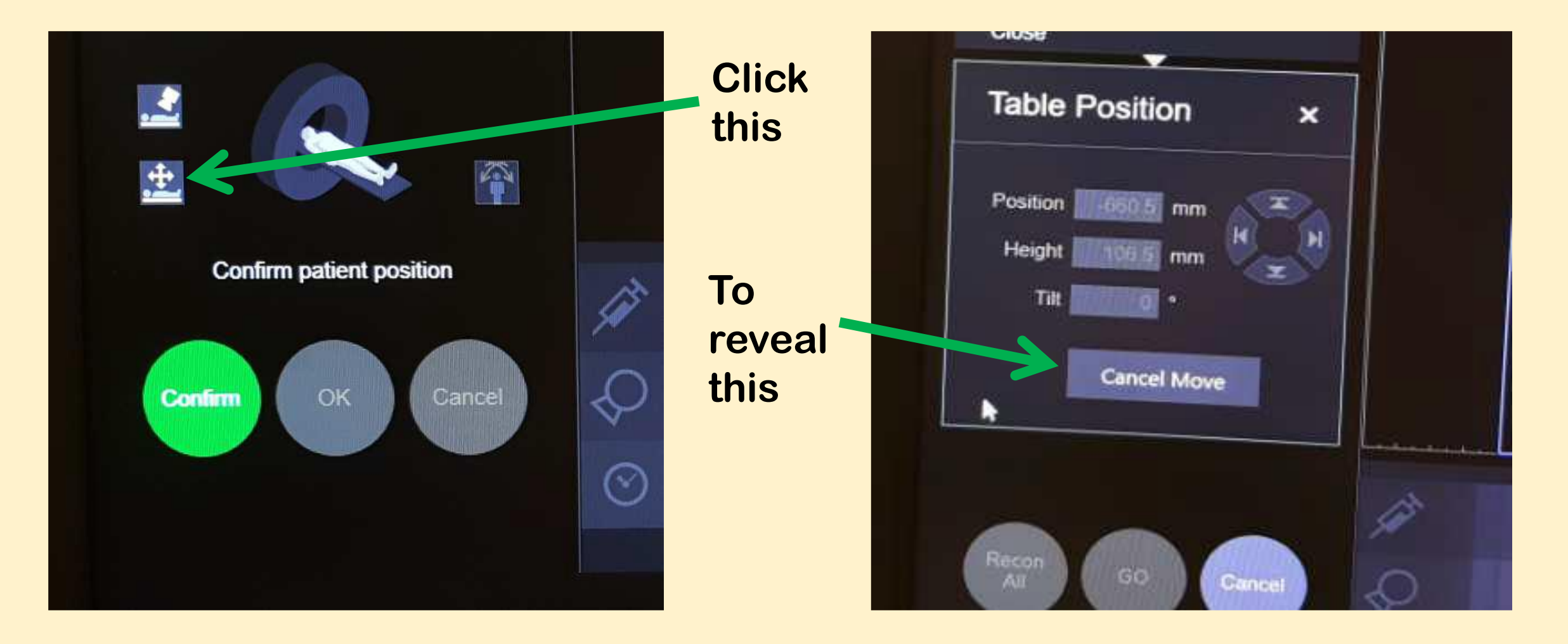

### Tips to make life easier

- Do a scanogram
- Select sequence mode (scan tabs)
- Ensure 'Fix Axial' is turned on (recon tabs)
- Use scanogram to set scan length
- Check number of scans for small lengths (may default to 2)
- Change mA after changing kV
- Right click, repeat (both scans and recons)
- Split testing into different patients (will speed up testing)
- Be aware that different versions allow different things